## E-mailsignaturen wijzigen - Klassiek Outlook

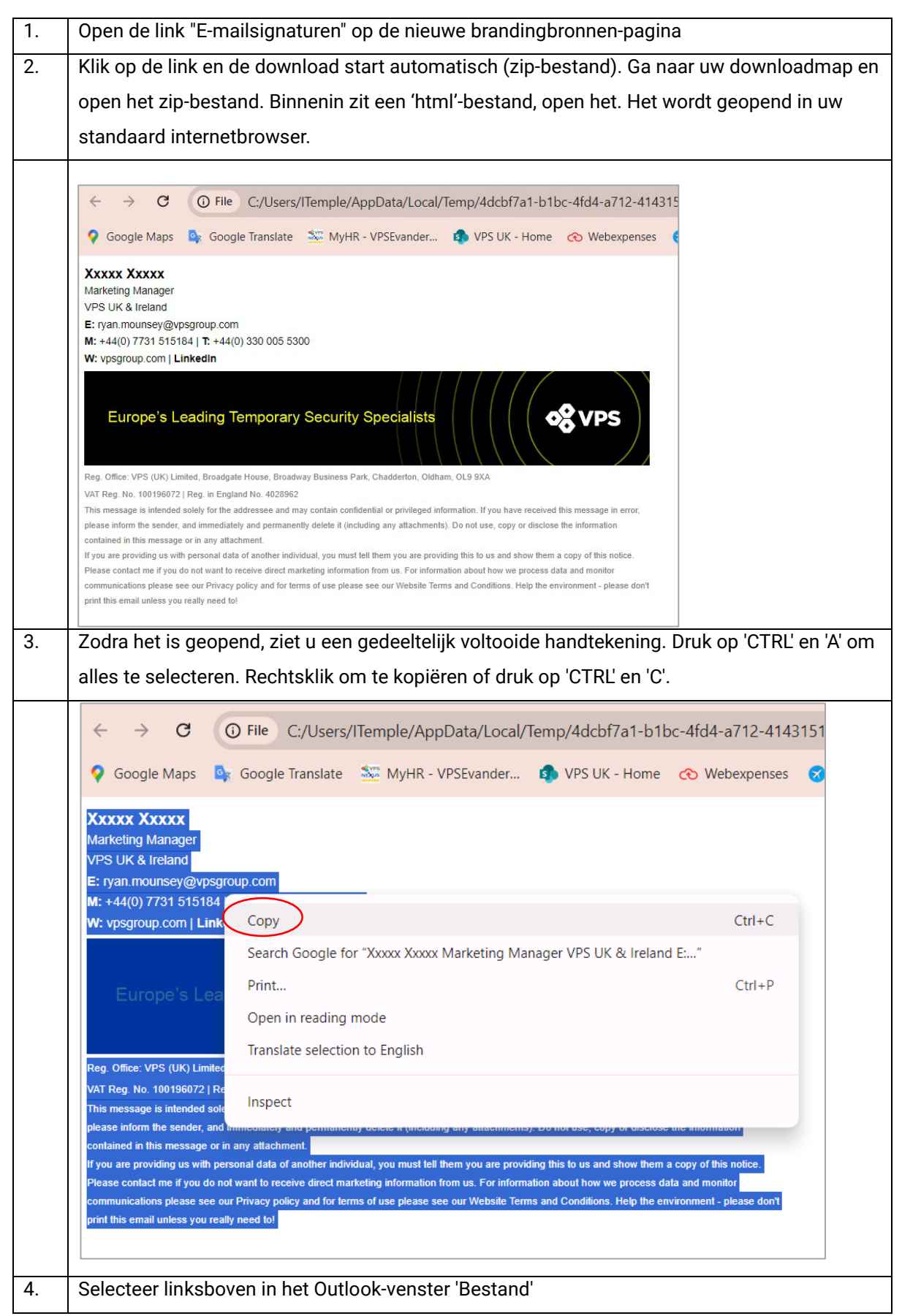

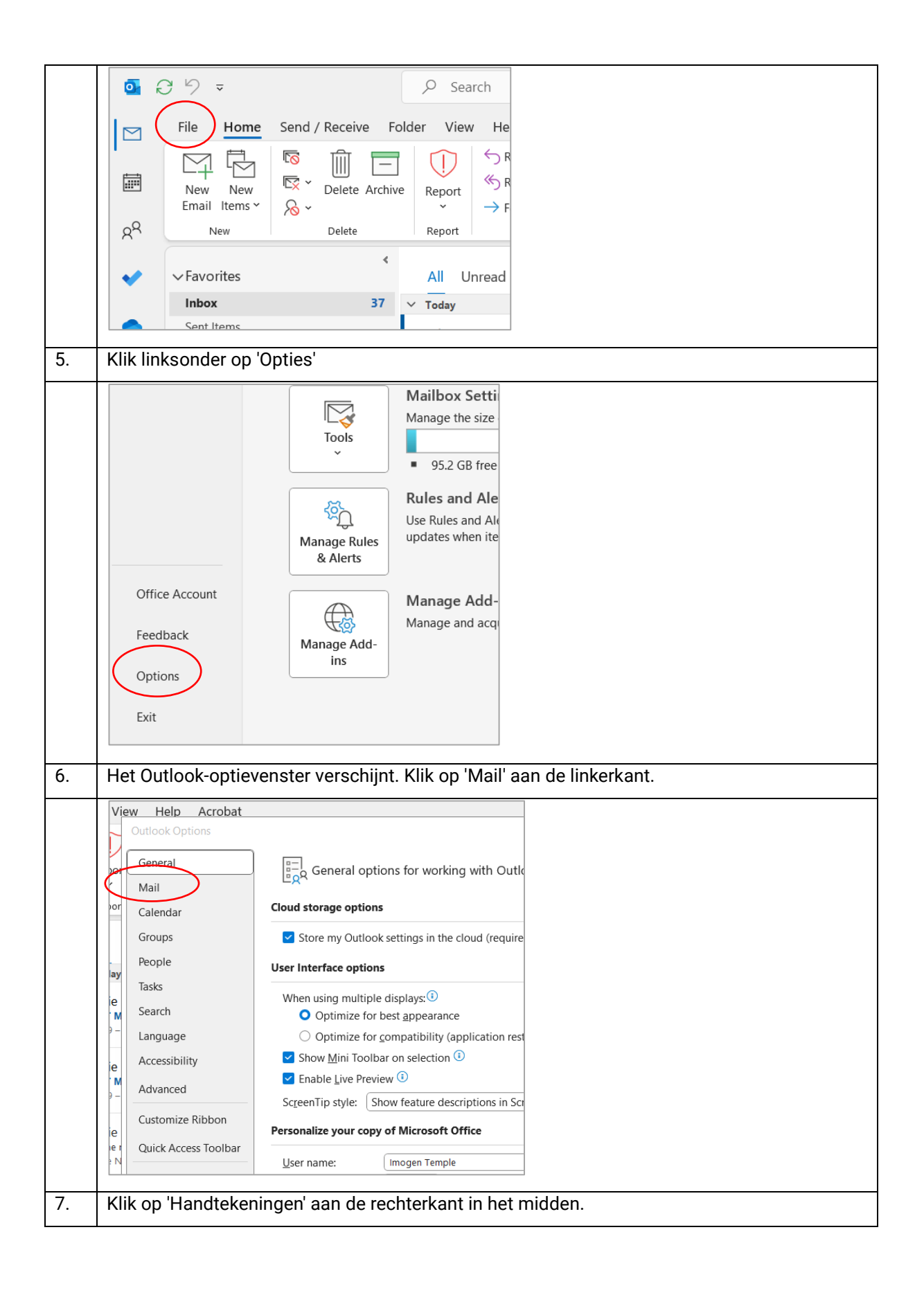

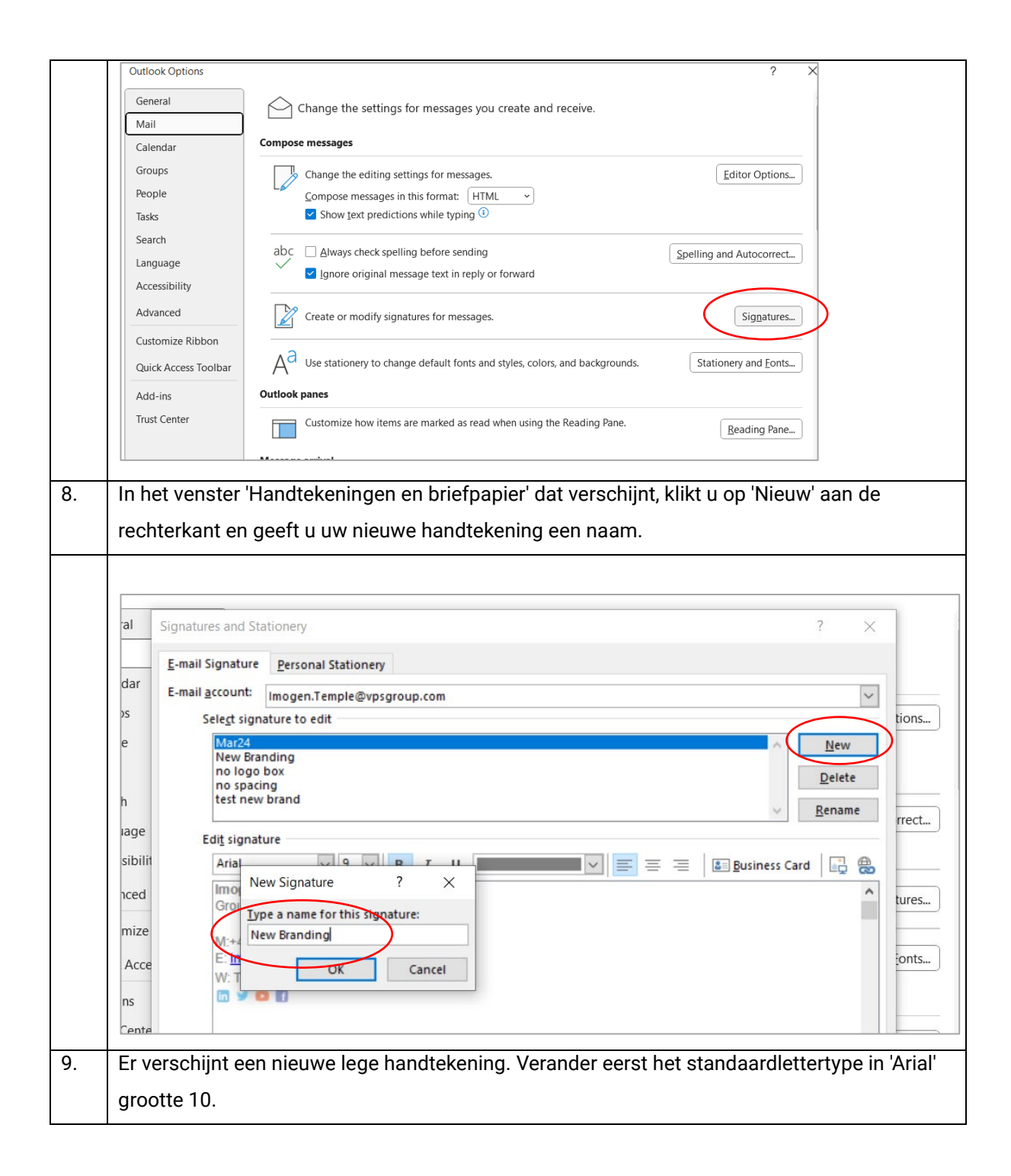

|     | Signatures and Stationery ?                                                                     | ×      |
|-----|-------------------------------------------------------------------------------------------------|--------|
|     | E-mail Signature Personal Stationery                                                            |        |
|     | E-mail account: Imogen Temple@vpsgroup.com                                                      |        |
|     | Select signature to edit                                                                        | ti     |
|     | Mar24 A Nex                                                                                     | w      |
|     | New Branding                                                                                    |        |
|     | no logo box                                                                                     | te     |
|     | test new brand v <u>R</u> ena                                                                   | me     |
|     | Edi <u>t</u> signature                                                                          |        |
|     | Arial V 10 V B J U Automatic V = = = = Business Card                                            | 3 @    |
|     |                                                                                                 | ^      |
|     |                                                                                                 |        |
|     |                                                                                                 | -      |
|     |                                                                                                 | Ec     |
|     |                                                                                                 |        |
| 10. | Plak de handtekening gekopieerd in stap 3 in het vak eronder. Rechtsklik en kies                |        |
|     | 'Bronopmaak behouden'.                                                                          |        |
|     | · · · · · · · · · · · · · · · · · · ·                                                           |        |
|     |                                                                                                 |        |
|     | Signatures and Stationery ?                                                                     | ×      |
|     | E-mail Signature Personal Stationery                                                            |        |
|     |                                                                                                 | _      |
|     | Imogen.Temple@vpsgroup.com                                                                      | ~      |
|     | Sele <u>c</u> t signature to edit                                                               |        |
|     | Mar24<br>New Branding                                                                           | New    |
|     | New Branding Sep24                                                                              | Delete |
|     | no spacing                                                                                      | ename  |
|     | test new brand                                                                                  | ename  |
|     | Edi <u>t</u> signature                                                                          |        |
|     | Arial $\bigvee$ 10 $\bigvee$ B I U Automatic $\bigvee$ $\equiv$ $\equiv$ $\equiv$ Business Card |        |
|     |                                                                                                 | ^      |
|     | X Cit                                                                                           |        |
|     |                                                                                                 |        |
|     | LB <u>C</u> opy                                                                                 |        |
|     | Paste Options:                                                                                  |        |
|     |                                                                                                 |        |
|     | $\blacksquare$ LA                                                                               |        |
|     | A Font                                                                                          | ~      |
|     | Save Get Decouped                                                                               |        |
|     |                                                                                                 |        |
|     | Choose default signature                                                                        | _      |
|     | Mar24                                                                                           | ~      |
| 11. | Werk uw persoonlijke gegevens bij: naam, functietitel, bedrijf, e-mail en contactnumm           | iers.  |
| 12. | Markeer uw e-mailadres en klik op de knop 'Hyperlink'.                                          |        |

|     | Edi <u>t</u> signature<br>Arial<br>Imogen<br>Group Con<br>VPS Group<br>E: Imogen<br>M: 44(0) 7<br>W: <u>vpsgrou</u> | e<br><b>8.5 B</b> I U<br><b>Temple</b><br>nmercial Chief of Staff<br>temple@vpsgroup.com<br>731 515184   T: +44(0) 330 005 5300<br>up.com   LinkedIn | rd tu             |
|-----|----------------------------------------------------------------------------------------------------|----------------------------------------------------------------------------------------------------|-------------------|
| 13. | Er verschijnt e                                                                                                    | een pop-up waarin u uw e-mail kunt invoeren in het vak 'Weergeven<br>wilto: uw e-mailadres' in het vak Webadres kunt invoeren. Druk op (             | als' en<br>אר     |
|     |                                                                                                    |                                                                                                    |                   |
|     | Insert Hyperlin                                                                                                    | k                                                                                                    | 7 X               |
|     | link to                                                                                                    | Text to display: Imagen temple@vnsgroup.com                                                                                                    | ScreenTin         |
|     |                                                                                                    |                                                                                                    | Screenin <u>p</u> |
|     | Existing File                                                                                                    | Look in: Documents                                                                                                    | Paakmark          |
|     |                                                                                                    | Current<br>Folder Personal                                                                                                    | Dookmark          |
|     | Pl <u>a</u> ce in This<br>Document                                                                                  | Browsed Standards   Pages Travel Apr24.xlsx                                                                                                    | Target Frame      |
|     | Create <u>N</u> ew<br>Document                                                                                      | Re <u>c</u> ent<br>Files                                                                                                    |                   |
|     |                                                                                                    | Addr <u>e</u> ss mailto:Imogen.temple@vpsgroup.com                                                                                                   |                   |
|     | E- <u>m</u> ail<br>Address                                                                                          | OK                                                                                                    | Cancel            |
|     |                                                                                                    |                                                                                                    | Curreer           |
| 14. | Het e-mailadr                                                                                                    | es wordt blauw om aan te geven dat het een actieve hyperlink is wa                                                                                   | anneer het        |
|     | correct is.                                                                                                    |                                                                                                    |                   |
|     | Herhaal deze                                                                                                    | stap voor de bedrijfswebsite en de LinkedIn-pagina. De webadress                                                                                     | en voor de        |
|     | site en Linked                                                                                                    | lIn hebben het 'mailto'-voorvoegsel niet nodig - kopieer en plak gew                                                                                 | oon de URL        |
|     | in de adresreg                                                                                                    | gel.                                                                                                    |                   |
|     | Opmerking: d                                                                                                    | eze hyperlinkopties kunnen vooraf zijn ingesteld vanuit het besta                                                                                    | nd –              |
|     | controleer de                                                                                                    | link om er zeker van te zijn dat deze correct is voor u en uw bedrij                                                                                 | jf.               |
| 15. | Klik op "Opsla                                                                                                    | an" onder het e-mailbewerkingsvak. Kies onderaan het venster de r                                                                                    | naam van uw       |
|     | nieuwe handt                                                                                                    | ekening voor 'Nieuwe berichten' en voor 'Antwoorden/doorsturen'. L                                                                                   | Dit stelt uw      |
|     | nieuwe handt                                                                                                    | ekening in als standaard. Druk op 'OK' en u bent klaar.                                                                                              |                   |

| notice. Please<br>monitor commu<br>- please don't p                                                                                                    | contact me if you do not want to receive direct marketing information from us. For information about how we process data and<br>inications please see our Privacy policy and for terms of use please see our Website Terms and Conditions. Help the environmer<br>print this email unless you really need to!                                                                                                    |
|----------------------------------------------------------------------------------------------------|----------------------------------------------------------------------------------------------------|
| Save                                                                                                    | Get signature templates                                                                                                    |
|                                                                                                    |                                                                                                    |
| Choose default signa                                                                                                    | ature                                                                                                    |
| New messages:                                                                                                    | New Branding                                                                                                    |
| Penlies/fonwards                                                                                                    |                                                                                                    |
| Replies/Lorwards.                                                                                                    | New Branding                                                                                                    |
|                                                                                                    | OK Cano                                                                                                    |
|                                                                                                    |                                                                                                    |
| Hoe uw nieuwe                                                                                                    | handtekening moet worden opgebouwd:                                                                                                    |
| HOE UW NIEUWE<br>Your nan<br>Job Tit<br>Compan<br>Email addre:<br>Phone number(<br>Company website / Linked                                                                                                    | Nandtekening moet worden opgebouwd:       ne     Xxxxx Xxxx       tle     Marketing Manager       ny     VPS UK & Ireland       ss     E: ryan.mounsey@vpsgroup.com       M: +44(0) 7731 515184   T: +44(0) 330 005 5300       W: vpsgroup.com   LinkedIn                                                                                                    |
| HOE UW NIEUWE<br>Your nan<br>Job Tii<br>Compan<br>Email addre:<br>Phone number(<br>Company website / Linked<br>Bann                                                                                                    | handtekening moet worden opgebouwd:     ne   Xxxxx Xxxx     tle   Marketing Manager     ny   VPS UK & Ireland     ss   E: ryan.mounsey@vpsgroup.com     Mi: +44(0) 7731 515184   T: +44(0) 330 005 5300     W: vpsgroup.com   LinkedIn     lin   Europe's Leading Temporary Security Specialists     er   Bea. Office: VPS (UK1 Limited. Broadcate House. Broadway Business Park. Chaddedon. Oldham. OL 8 8XA                                                                                                    |
| HOE UW NIEUWE<br>Your nan<br>Job Tii<br>Compan<br>Email addre:<br>Phone number(<br>Company website / Linked<br>Bann<br>Legal Informatic                                                                                                    | handtekening moet worden opgebouwd:     ne   Xxxxx Xxxx     Marketing Manager     ny   VPS UK & Ireland     ss   E: ryan.mounsey@vpsgroup.com     M: +44(0) 7731 515184   T: +44(0) 330 005 5300     W: vpsgroup.com   LinkedIn     ler     Europe's Leading Temporary Security Specialists     Reg. Office: VPS (UK) Limited, Broadgate House, Broadway Business Park, Chadderton, Oldham, OLB BXA     VAT Reg. No. 100196072 [ Reg. in England No. 4028962                                                                                                    |
| HOE UW NIEUWE<br>Your nan<br>Job Tii<br>Compan<br>Email addre:<br>Phone number(<br>Company website / Linked<br>Bann<br>Legal Informatic<br>Do not amer                                                                                                    | handtekening moet worden opgebouwd:     ne   Xxxxx Xxxx     tle   Marketing Manager     ny   VPS UK & Ireland     ss   E: ryan.mounsey@vpsgroup.com     M: +44(0) 7731 515184   T: +44(0) 330 005 5300     W: vpsgroup.com   LinkedIn     ler   Europe's Leading Temporary Security Specialists     Pin     VY T. Reg. Office: VPS (UK) Limited, Broadgate House, Broadway Business Park, Chadderton, Oldham, OLB 9XA     VY T. Reg. No. 100196072   Reg. in England No. 4028922     This message is intended soley for the addressee and may contain confidential or privileged information. If you have received this message                                                                                                    |
| HOE UW NIEUWE<br>Your nan<br>Job Tit<br>Compar<br>Email addre:<br>Phone number(<br>Company website / Linked<br>Bann<br>Legal Informatic<br>Do not amer<br>All new messages mu                                                                             | handtekening moet worden opgebouwd:     ne   Xxxxx Xxxx     tle   Marketing Manager     ny   YPS UK & Ireland     ss   E: ryan.mounsey@vpsgroup.com     Min   H: +44(0) 7731 515184   T: +44(0) 330 005 5300     W: vpsgroup.com   LinkedIn     ler   Europe's Leading Temporary Security Specialists     VPT Rg. No. 100196072   Reg. In England No. 4028962     This message is intended soley for the addresses and may contain contidential or privileged information. If you have received this message please inform the sender, and immediately and permanently delete It (Including any attachments). Do not use, copy or disclose the information                                                                                                    |
| HOE UW NIEUWE<br>Your nan<br>Job Tii<br>Compar<br>Email addre:<br>Phone number(<br>Company website / Linked<br>Bann<br>Legal Informatic<br>Do not amer<br>All new messages mu<br>have this include<br>You may remove it for th                            | handtekening moet worden opgebouwd:     ne   Xxxxx Xxxx     tle   Marketing Manager     ny   VPS UK & Ireland     ss   F: ryan.mounsey@vpsgroup.com     Min   M: +44(0) 7731 515184   T: +44(0) 330 005 5300     W: vpsgroup.com   LinkedIn     ler   Europe's Leading Temporary Security Specialists     vPS UK & Ineland     Reg. Office: VPS (UK) Limited, Broadgate House, Broadway Business Park, Chadderton, Oldham, OLB 9XA     vAT Reg. No. 100196072   Reg. In England No. 4028962     The sender, and Immediately and permanently delete It (Including any attachments). Do not use, copy or disclose the Information orbitation this message on in any attachment.                                                                                                    |
| HOE UW NIEUWE<br>Your nan<br>Job Tii<br>Compar<br>Email addre:<br>Phone number(<br>Company website / Linked<br>Bann<br>Legal Informatic<br>Do not amer<br>All new messages mu<br>have this include<br>You may remove it for tl<br>'Replies/Forward' optic | handtekening moet worden opgebouwd:     ne   Xxxxx Xxxx     tle   Marketing Manager     ny   VPS UK & Ireland     ss   E: ryan.mounsey@vpsgroup.com     Min   Mi + 44(0) 7731 515184   T: +44(0) 330 005 5300     W: vpsgroup.com   LinkedIn   Europe's Leading Temporary Security Specialists     eer   Reg. Ollice: VPS (UR) Limited, Broadgate House, Broadway Business Park, Chadderton, Oldham, OL9 8XA     VAT Reg. No. 100196072   Reg. in England No. 4028962   This message is intended solely for the addresses and may contain contidential or privileged information. If you have received this message in its message on in any attachments). Do not use, copy or disclose the informat contained in this message on in any attachment.     Ho   Hyou are providing us with personal data of another individual, you must tell them you are providing the to us and show them a copy of this point of the you done ty want to receive direct marketing information from us. For information about how we proceeds data and mond |
| HOE UW NIEUWE<br>Your nan<br>Job Tit<br>Compar<br>Email addre:<br>Phone number(<br>Company website / Linked<br>Bann<br>Legal Informatic<br>Do not amer<br>All new messages mu<br>have this include<br>You may remove it for th<br>'Replies/Forward' optic | handtekening moet worden opgebouwd:                                                                                                    |